How to enter your Passport information online:

- 1. Click <u>HERE</u> to go to our booking page.
- 2. Look in the top right corner where it has "Sign In" or "Register."

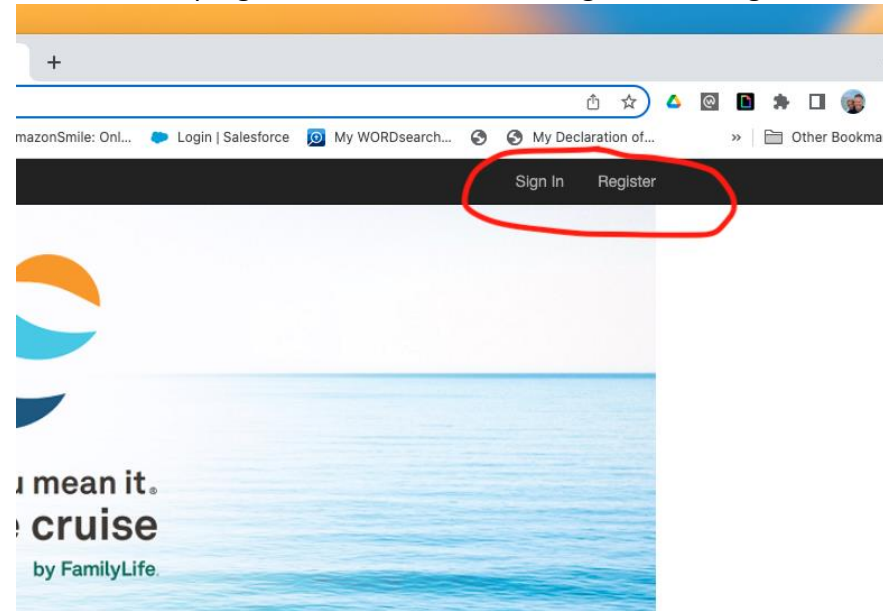

- 3. If you have logged into your account before, click "Sign In."
- 4. If you have not signed in before, click on "Register." (Important: be sure to use your email address that you have used for your reservation).
- 5. Once you have signed in, look again to the top right corner of the page and click on the down arrow next to your name.
- 6. Click on "Your Profile."

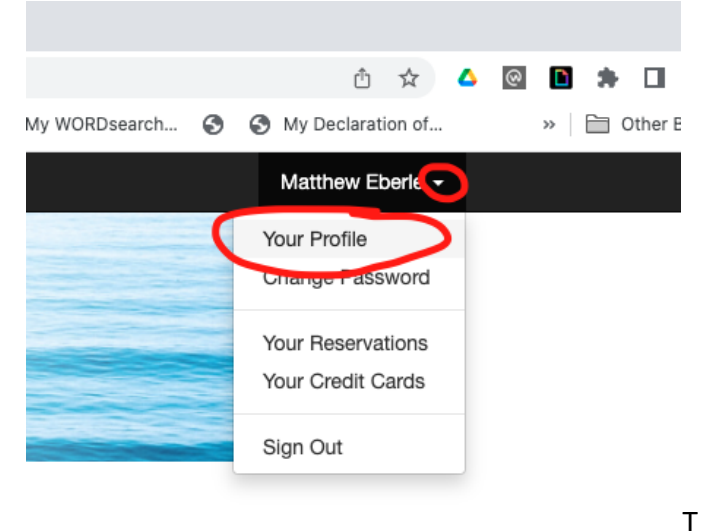

7. he Passport Number fields are at the bottom of the page under the "ADDITIONAL INFORMATION" section of your profile.

| FamilyLife Reservations |                                                  |
|-------------------------|--------------------------------------------------|
| Additional Information  |                                                  |
| * Citizenship           | USA ~                                            |
| * US Resident           | Yes 🗸                                            |
| Passport #              | ######                                           |
| Passport Expires        | mm/dd/yy                                         |
| Passport Issue Date     | mm/dd/yy                                         |
| Passport Photo          | Scan Jan 31, 2022.pdf Choose File No file chosen |
| Marital Status          | Married                                          |
| Dietary Request         | ~                                                |
| Any Physical Challenges |                                                  |
|                         | Save                                             |